# Региональный сегмент данных ЕИАС на территории Томской области. Регистрация и подключение к системе

# Оглавление

| 1. | Регистрация на портале ЕИАС                          | 2  |
|----|------------------------------------------------------|----|
| 2. | «Личный кабинет» пользователя на портале ЕИАС        | 8  |
| •  | Формирование заявки на подключение к другому региону | 8  |
| •  | Загрузка сертификата электронной подписи на сервер   | 9  |
| •  | Сменить пароль                                       | 9  |
| •  | Контроль отчетности                                  | 11 |
| •  | Редактирование информации пользователя               | 11 |
| 3. | Настройка модуля «ЕИАС:Мониторинг»                   | 11 |

# 1. Регистрация на портале ЕИАС

Перед настройкой приложения «ЕИАС:Мониторинг», необходимо зарегистрироваться в региональном сегменте данных ЕИАС на территории Томской области (далее - РСД ЕИАС Томской области) на сайте: <u>https://regportal-tariff.ru/</u>.

Перейдите по указанному адресу и выберите раздел «Регистрация» (Рисунок 1).

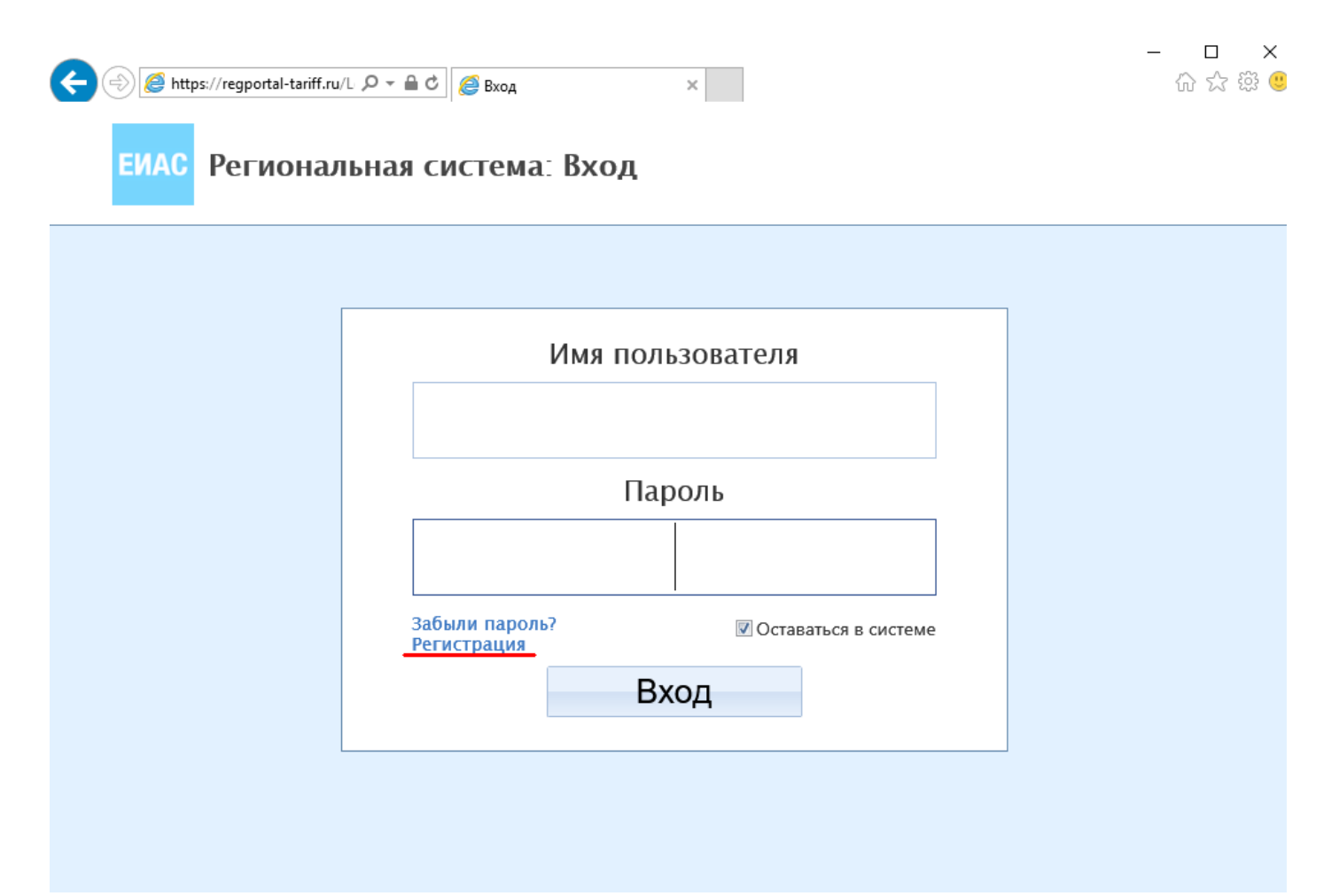

Рисунок 1. Регистрация в РСД ЕИАС Томской области

|                                                                                                    |                                                                                                    | Заполните данные о вашей ор                                                                                              | оганизации. Названи |
|----------------------------------------------------------------------------------------------------|----------------------------------------------------------------------------------------------------|----------------------------------------------------------------------------------------------------|---------------------|
| 🗐 Я – индивидуальн                                                                                                    | ный предприниматель                                                                                                    | формате. Необходимо выбрат                                                                                               | гь, как минимум, од |
| кпп                                                                                                    |                                                                                                    | из видов регулируемой деятел                                                                                             | тьности.            |
| 111111111                                                                                                    |                                                                                                    |                                                                                                    |                     |
| Название                                                                                                    |                                                                                                    |                                                                                                    |                     |
| Test1                                                                                                    |                                                                                                    |                                                                                                    |                     |
| Телефон                                                                                                    |                                                                                                    |                                                                                                    |                     |
| (3822) 000                                                                                                    | 0-000                                                                                                    |                                                                                                    |                     |
| Факс                                                                                                    |                                                                                                    |                                                                                                    |                     |
| 111-111                                                                                                    |                                                                                                    |                                                                                                    |                     |
|                                                                                                    |                                                                                                    |                                                                                                    |                     |
| Почтовый адрес                                                                                                    |                                                                                                    |                                                                                                    |                     |
| Почтовый адрес<br><u>634XXX</u> , <u>г</u> . Том                                                                                                    | иск, ул. Уютная                                                                                                    | <u>д.5</u> , кв. 32                                                                                                    |                     |
| Почтовый адрес<br>634XXX, г. Том<br>Виды деятельности                                                                                                    | иск, ул. Уютная                                                                                                    | д.5, кв. 32                                                                                                    |                     |
| Почтовый адрес<br>634XXX, г. Том<br>Виды деятельности<br>Аптеки                                                                                          | мск, ул. Уютная<br>транспорт                                                                                            | <u>Д.5</u> , КВ. 32<br>Электроэнергетика. Генерация ЭЗ                                                                   |                     |
| Почтовый адрес<br>634XXX, г. Том<br>Виды деятельности<br>Аптеки<br>Водоотведение<br>Газ                                                                  | МСК, УЛ. УЮТНАЯ<br>Транспорт<br>Управляющие компании<br>Утилизация ТБО                                                  | Д.5, КВ. 32<br>Электроэнергетика. Генерация ЭЗ<br>Электроэнергетика. Передача ЭЗ<br>Электроэнергетика. Сбыт ЭЗ           |                     |
| Почтовый адрес<br>634XXX, г. Том<br>Виды деятельности<br>Аптеки<br>Водоотведение<br>Газ<br>Горячее водоснабжение                                         | МСК, УЛ. УЮТНАЯ<br>Транспорт<br>Управляющие компании<br>Утилизация ТБО<br>: Холодное водоснабжение                      | Д.5, КВ. 32<br>Электроэнергетика. Генерация ЭЗ<br>Электроэнергетика. Передача ЭЗ<br>Электроэнергетика. Сбыт ЭЗ<br>Прочие |                     |
| Почтовый адрес<br>634XXX, г. Том<br>Виды деятельности<br>Аптеки<br>водоотведение<br>газ<br>Горячее водоснабжение<br>Тепловая энергетика                  | МСК, УЛ. УЮТНАЯ<br>Транспорт<br>Управляющие компании<br>Утилизация ТБО<br>: Холодное водоснабжение<br>Электроэнергетика | Д.5, КВ. 32<br>Электроэнергетика. Генерация ЭЗ<br>Электроэнергетика. Передача ЭЗ<br>Электроэнергетика. Сбыт ЭЗ<br>Прочие |                     |
| Почтовый адрес<br>634XXX, г. Том<br>Виды деятельности<br>Аптеки<br>водоотведение<br>газ<br>Горячее водоснабжение<br>Тепловая энергетика<br>Органы власти | МСК, УЛ. УЮТНАЯ<br>Транспорт<br>Управляющие компании<br>Утилизация ТБО<br>Солодное водоснабжение<br>Электроэнергетика   | Д.5, КВ. 32<br>Электроэнергетика. Генерация ЭЭ<br>Электроэнергетика. Передача ЭЭ<br>Электроэнергетика. Сбыт ЭЭ<br>Прочие |                     |

Рисунок 2. Ввод данных организации

Заполните сведения об организации (Рисунок 2) и нажмите кнопку «Далее». Примечание.

- если • Вы являетесь индивидуальным предпринимателем, необходимо сделать соответствующую отметку (поле КПП будет недоступно для заполнения);
- регистрации должны • органы власти при сделать соответствующую отметку («Муниципальные районы» и/или «Муниципальные образования»). В этом случае не потребуется указывать виды регулируемой деятельности (они будут скрыты). Администрации МО/МР не являются регулируемыми организациями, но могут выступать в качестве уполномоченных представителей по передаче отчетности за организации, осуществляющие регулируемые виды деятельности.

Вы перейдете на страницу выбора регионального сегмента (Рисунок 3).

#### Примечание.

- если организация регулируется Федеральной антимонопольной службой, описанную в • данной инструкции регистрацию необходимо выполнить также на портале ФГИС «ЕИАС»: https://portal.eias.ru/;
- если организация регулируется в нескольких регионах, необходимо проставить отметки • для всех регионов, в которых осуществляется регулируемая деятельность.

regportal-tariff.ru Портал ЕИАС

|                                                                 | Назад                                                       | Далее                              |                                                                              |
|-----------------------------------------------------------------|-------------------------------------------------------------|------------------------------------|------------------------------------------------------------------------------|
| Новосибирская область Алтайский к<br>Республика Бурятия         | <u>ΦΓΝΟ ΕΝΑΟ ΦΟ</u>                                         | <u>Т России</u>                    |                                                                              |
| Омская область Калужская об<br>Свердловская область Ханты-Мансі | ласть Ленинградская<br>ийский автономный округ Свердловская | <u>а область</u><br>область        |                                                                              |
| трасноярский край                                               | — Республика Caxa (Якутия)                                  | јурославская область               |                                                                              |
| Краснодарский край                                              | Республика Мордовия                                         | Ямало-Ненецкий автономный<br>округ |                                                                              |
| 🦳 Костромская область                                           | 🦳 Республика Марий Эл                                       | 🔲 Чукотский автономный округ       |                                                                              |
| 🦳 Кировская область                                             | 🦳 Республика Крым                                           | 🔲 Чувашская Республика             |                                                                              |
| 🦳 Кемеровская область                                           | 🦳 Республика Коми                                           | 🔲 Чеченская Республика             |                                                                              |
| 📄 Карачаево-Черкесская Республика                               | 🦳 Республика Карелия                                        | 🦳 Челябинская область              |                                                                              |
| 🦳 Камчатский край                                               | Республика Калмыкия                                         | 🔲 Хабаровский край                 |                                                                              |
| 🦳 Калининградская область                                       | 🦳 Республика Дагестан                                       | Ульяновская область                |                                                                              |
| 📃 Кабардино-Балкарская республика                               | Республика Башкортостан                                     | 🔲 Удмуртская Республика            |                                                                              |
| ИСМ                                                             | 🦳 Республика Алтай                                          | П Тюменская область (РЭК)          |                                                                              |
| Иркутская область                                               | 📄 Республика Адыгея                                         | Тюменская область<br>(Департамент) |                                                                              |
| 🗌 Ивановская область                                            | РАО <РАО Энергетические системы<br>Востока>                 | 🔲 Тульская область                 |                                                                              |
| 🗌 Забайкальский край                                            | Псковская область                                           | 🖉 Томская область                  |                                                                              |
| 🔲 Еврейская автономная область                                  | Приморский край                                             | 🔲 Тверская область                 |                                                                              |
| Департамент цен и тарифов<br>Кемеровской области                | Платформа обучения                                          | 🔲 Тамбовская область               |                                                                              |
| — гпэ                                                           | Пермский край                                               | 🔲 Ставропольский край              |                                                                              |
| _ г. Севастополь                                                | Орловская область                                           | Смоленская область                 |                                                                              |
| г. Москва                                                       | 🔲 Оренбургская область                                      | 🔲 Сахалинская область              | ENAC.                                                                        |
| Воронежская область                                             | Новгородская область                                        | Саратовская область                | Если вы хотите зарегистрироваться в<br>ЕИАС, перейдите на <u>портал реги</u> |
| Волгоградская область                                           | Нижегородская область                                       | Самарская область                  | администраторам выбранных регион                                             |
| Владимирская область                                            | 🗌 Ненецкий автономный округ                                 | 🗌 Рязанская область                | Заявки на регистрацию будут                                                  |
| 🔲 Брянская область                                              | Мурманская область                                          | Ростовская область                 | ЕИАС.                                                                        |

Рисунок 3. Выбор региона

После отметки необходимых регионов нажмите кнопку «Далее». Вы перейдете на страницу выбора организаций, за которые будет предоставляться отчетность (Рисунок 4).

Если Ваша организация является Администрацией МР/МО или предоставляет услуги по передаче отчетности в ФАС и/или региональные органы регулирования за другие регулируемые организации, т.е. является уполномоченным представителем, то на данном этапе необходимо указать все подотчетные организации из реестра и приложить отсканированные копии подтверждающих документов (доверенностей).

Если в перечне организаций не обнаружена требуемая организация, значит она не занесена в Реестр регулируемых организаций. В этом случае вам необходимо обратиться в орган регулирования соответствующего региона для добавления этой организации в Реестр регулируемых организаций.

Если Ваша организация отчитывается только себя за И не является уполномоченным представителем по передаче отчетности за другие организации, необходимо выбрать ИЗ реестра только свою организацию, В качестве подтверждающего документа приложить отсканированную копию учредительных документов, либо копию договора с Удостоверяющим центром, в котором была приобретена электронная подпись.

| Выбор региона о<br>Выберите регион<br>Выбор организац                                                | рганизации:                                                                                                    | рузить также<br>ий документ.<br>Выбор организаций, за которые будет<br>отчитываться участник                                                                                                    |
|----------------------------------------------------------------------------------------------------|----------------------------------------------------------------------------------------------------|----------------------------------------------------------------------------------------------------|
| Выбор организации<br>Заспузка файла г                                                                |                                                                                                    | Выберите одну или несколько организаций, из реестра за<br>которые будет производится отчетность. К заявке нужно                                                                                              |
| Выбор организации<br>Загрузка файла г<br>организацию:<br>Добавить<br>Организации, за                 | <ul> <li>тодтверждающего право на отчетност</li> <li>Выбрать</li> <li>которые будет предоставляться отче</li> </ul> | Выберите одну или несколько организаций, из реестра за<br>которые будет производится отчетность. К заявке нужно<br>приложить файл, доверенности на предоставление<br>отчетности или учредительные документы. |
| Выбор арганизации<br>Загрузка файла г<br>организацию:<br>Добавить<br>Организации, за<br>Сегмент ЕИАС | тодтверждающего право на отчетнос<br>Выбрать<br>которые будет предоставляться отче<br>Название организации          | Выберите одну или несколько организаций, из реестра за<br>которые будет производится отчетность. К заявке нужно<br>приложить файл, доверенности на предоставление<br>отчетности или учредительные документы. |

Рисунок 4. Уполномоченный представитель

После указания организаций, за которые будет предоставляться отчетность, нажмите кнопку «Далее». Вы перейдете на страницу регистрации пользователя, где необходимо указать ФИО, должность, контактный телефон, логин и пароль, а также загрузить файл личного сертификата электронной подписи пользователя (файл с расширением \*.cer или \*.crt), полученный в удостоверяющем центре (Рисунок 5).

Укажите удобные для Вас логин и пароль. Логин может состоять из латинских символов в нижнем регистре, содержать цифры и знак подчеркивания. Рекомендуем указывать логин латинскими символами, в соответствии с ФИО пользователя. Например (ФИО – Белов Петр Иванович):

- -pibelov
- pbelov
- belov\_69

Пароль должен соответствовать требованиям безопасности (в случае несоответствия вы увидите соответствующее предупреждение).

|                         | авторизации в программном модуле "ЕИАС Мониторинг".                                                                                                    |
|-------------------------|----------------------------------------------------------------------------------------------------|
| Логин                   | Учетная запись                                                                                                    |
| Пароль                  | Вам нужно выбрать имя для входа в систему и пароль. Имя<br>пользователя должно состоять из латинских символов.<br>Длина пароля – не меньше б сииволов. |
| Подтверждение пароля    | Данные пользователя<br>Вам нужно ввести информацию о пользователе, подающем                                                                            |
| Имя                     | заявку. В дальнейшем этот пользователь будет<br>администратором организации и сможет добавлять в эту<br>организацию других пользователей.              |
| Отчество                |                                                                                                    |
| Фамилия                 |                                                                                                    |
| Должность               |                                                                                                    |
| Телефон                 |                                                                                                    |
| Адрес электронной почты | Укажите пичный<br>сертификат, выданный<br>сотруднику вашей                                                                                             |
| Сертификат              | организации<br>(файл с расширением .cer)                                                                                                    |

Рисунок 5. Ввод данных пользователя

После заполнения всех полей нажмите кнопку «Готово». Будет выполнена отправка заявки на регистрацию (Рисунок 6). После этого будет произведен переход на главную страницу портала, где Вы сможете осуществить вход, заполнив поля с логином и паролем, которые были указаны при регистрации.

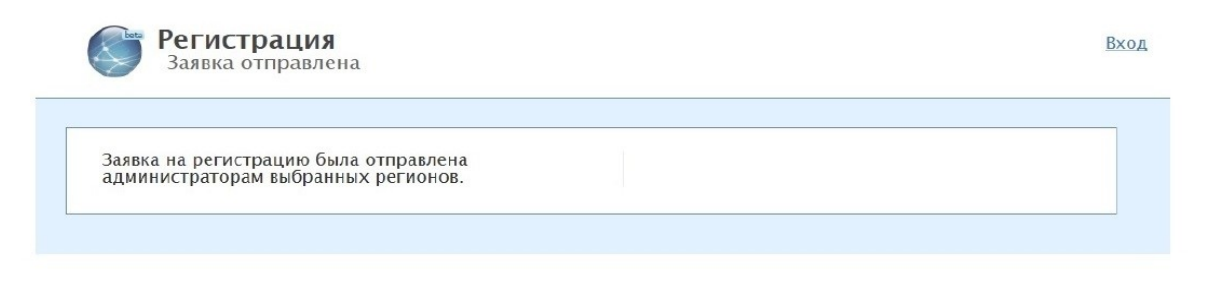

Рисунок 6. Процедура подачи заявки завершена

На адрес электронной почты, указанный вами при регистрации, придет подтверждение о том, что ваша заявка отправлена администраторам соответствующих регионов. После принятия или отклонения заявки администратором, на вашу электронную почту поступит соответствующее уведомление. В случае, если заявка на регистрацию будет отклонена, необходимо повторно произвести регистрацию, устранив указанные администратором замечания.

#### 2. «Личный кабинет» пользователя в РСД ЕИАС Томской области

После подтверждения регистрации администратором Вы сможете войти в «Личный кабинет» пользователя в РСД ЕИАС Томской области. Для этого в форме авторизации <u>https://regportal-tariff.ru</u> (рисунок 1) введите указанные Вами при регистрации имя пользователя (логин) и пароль.

В «Личном кабинете» Вы сможете выполнять перечисленные ниже действия (Рисунок 7).

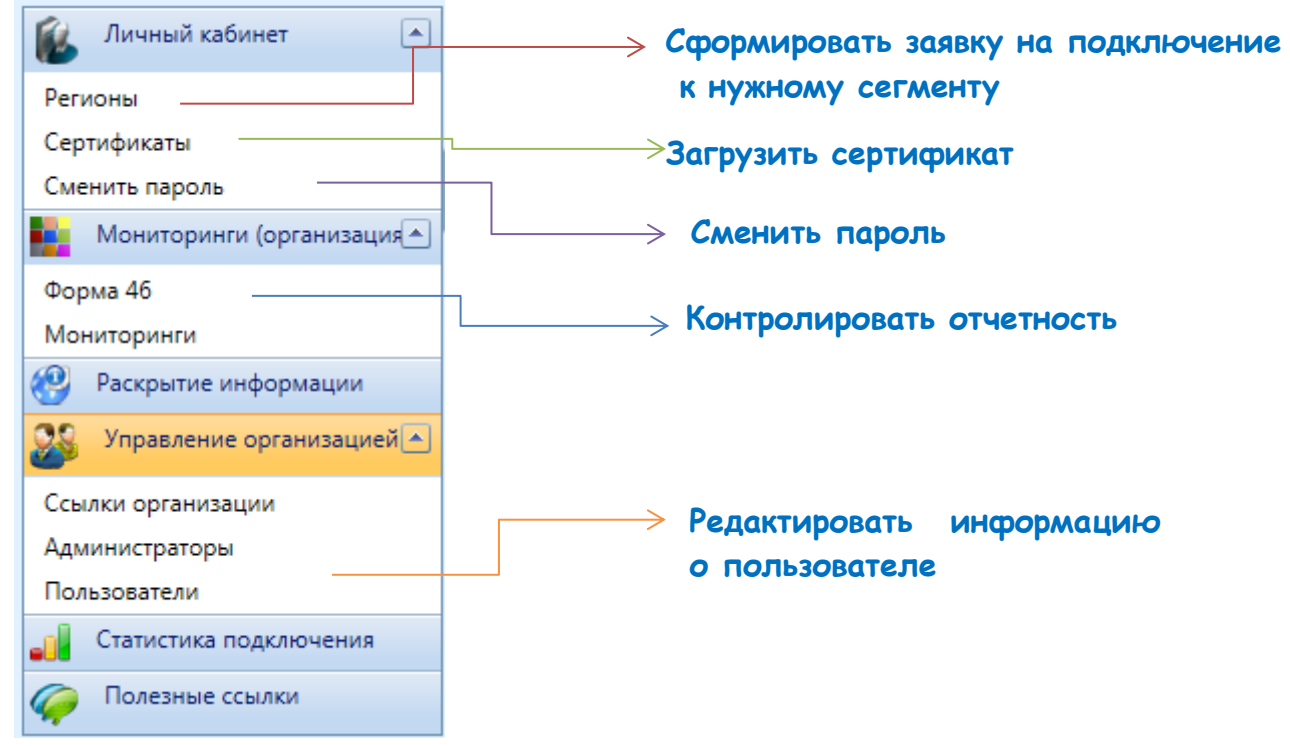

Рисунок 7. Возможности «Личного кабинета»

# • Формирование заявки на подключение к другому региону

Для того чтобы подключиться к еще одному региону (региональному сегменту ЕИАС), справа вверху нажмите на «Выход». После этого Вы будете перенаправлены на форму входа в региональный сегмент. Нажав на ссылку «Регистрация», Вы сможете сформировать заявку на регистрацию в нужном регионе.

Процесс регистрации в новом регионе полностью аналогичен описанному выше. Во избежание путаницы и ошибок при дальнейшей работе с ЕИАС рекомендуется

указывать одни и те же имя пользователя (логин) и пароль при регистрации во всех сегментах ЕИАС.

#### • Загрузка сертификата электронной подписи на сервер

Чтобы загрузить сертификат, вам необходимо выбрать раздел «Личный кабинет» – «Сертификаты». Затем нажать кнопку «Выбрать» рядом с полем «Загрузка сертификата», указать место расположения файла сертификата (с расширением \*.cer или \*.crt) и нажать кнопку «Открыть», затем кнопку «Загрузить» (Рисунок 9). Новый сертификат появится в списке сертификатов пользователя.

| Moundomand (body and value)<br>Processing observations<br>Processing observations<br>Processing observ                                                                                                    |                              |                                                                                                    |
|----------------------------------------------------------------------------------------------------|------------------------------|----------------------------------------------------------------------------------------------------|
| Pacepartie and oppaque         Kex Balgati:           Pacepartie and oppaque         Kex Balgati:           Canversion Councie         Canversion Councie         Canversio                                                                                                    | Мониторинги (организация 💌 🕒 | 1 173333331 Constant Constant Constan                                                                                                    |
| Управление организацией у       Контур», L=Ekarepuнбург, C=RU         Статистика подслочения       Действителен с: 27.01.2011         Действителен д: 27.01.2012       Действителен д: 27.01.2013         Выбор файла для выгрузки       Смотения полка         Упорядочные сселлой       Выбор файла для выгрузки         Контур», L=Ekarepunköypr, C=RU       Действителен д: 27.01.2013         Выбор файла для выгрузки       Смотения         Упорядочные сселлой       Контир», L=Ekarepunköypr, C=RU         Действителен д: 27.01.2012       Выгрузки         Сиссемала палка       Смотения         Упорядочные кестор       Контир», L=Ekarepunköypr, C=RU         Диксера Диксера                                                                                                    | 🤔 Раскрытие информации       | Кем выдан:                                                                                                    |
| Статистика поделючения<br>Полезные ссылог<br>Сперийний номер: ::<br>Действителен д: 27.01.201<br>Действителен д: 27.01.201<br>Вибор файла для выгрузки<br>Viopaqoчить - Ноева палка<br>Viopaqoчить - Ноева палка<br>- Рабочий стол<br>- Рабочий стол<br>- Рабочий                                                                                                    | Управление организацией 💌    | Контур»,L=Екатеринбург,C=RU                                                                                                    |
| Concestioner ccurrent       Aceiter streacent c: 27.01.2011         Britisco de dationa gana Bastropyson       Indexer Padoound croat       Indexer Padoound croat         Vitopagouttes       Hosan panka       Indexer Padoound croat       Indexer Padoound croat         Vitopagouttes       Hosan panka       Indexer Padoound croat       Indexer Padoound croat       Indexer Padoound croat         Vitopagouttes       Hosan panka       Indexer Padoound croat       Indexer Padoound croat       Indexer Padoound croat       Indexer Padoound croat         Vitopagouttes       Hosan panka       Indexer Padoound croat       Indexer Padoound croat       In                                                                                                    | Статистика подключения       | Серийный номер: 7                                                                                                    |
| Addrement Age: 27.01.2012         Buscop dakina din sumpryski         Image: Pasowink cron         Image: Pasowink cron         Image: Pasowink cro <th>🧽 Полезные ссылки</th> <th>Действителен с: 27.01.2011</th>                                                                                                    | 🧽 Полезные ссылки            | Действителен с: 27.01.2011                                                                                                    |
| Выбор файла для выгрузки           Упорядочить - Новая палка                                                                                                    | 54 T                         | Действителен до: 27.01.2012                                                                                                    |
| Выбор файла для выгрузки         Image: Construct of the second second                                                                                                    | (                            |                                                                                                    |
| Упорядочий стол +       -       4       Почасс Рабочий стол +       Астевнии         Упорядочить -       Новая папка       -       -       -       -       -       -       -       -       -       -       -       -       -       -       -       -       -       -       -       -       -       -       -       -       -       -       -       -       -       -       -       -       -       -       -       -       -       -       -       -       -       -       -       -       -       -       -       -       -       -       -       -       -       -       -       -       -       -       -       -       -       -       -       -       -       -       -       -       -       -       -       -       -       -       -       -       -       -       -       -       -       -       -       -       -       -       -       -       -       -       -       -       -       -       -       -       -       -       -       -       -       -       -       -       -       -       -                                                                                                    |                              | Выбор файла для выгрузки                                                                                                    |
| Упорядочить • Новая палка       Витрузить         • Избранное<br>• Загрузки<br>• Избрание места<br>• Надение места<br>• Надение места<br>•                                                                                                    |                              | Рабочий стол У 49 Поисс: Рабочий стол р Конец Активный                                                                                                    |
| и Избранное       Библиотеки       Полотеки         В Недавние место       Системная палказ         Рабочий стол       Системная палказ         В нарозний стол       Системная палказ         В нарозний стол       Системная палказ         В нарозний стол       Системная палказ         В нарозний стол       Системная палказ         Системная палказ       10.07.2010         В нарозний стол       Системная палказ         Системная палказ       15.07.2011         В нарозний       Системная палказ         Алокева Луиза Ни       Асобе Раскас X         Поковод (A)       Асобе Раскас X         Поковод (A)       Аксева Луиза Ни         В парозний       В парозний         В парозний       В парозний         В парозний       В парозний         В парозний       В парозний         В парозний       В парозний         В парозний       В парозний         В парозний       В парозний         В парозний       В парозний         В парозний       В парозний         В парозний       В парозний         В парозний       В парозний         В парозний       В парозний         В парозний       В п                                                                                                    |                              | Упорядочить - Новая папка                                                                                                    |
| Полоний стол       Алеева Луиза Наилевна<br>Системная папка       10.07,2010       Вытрузита         Виблиотеки<br>Виблиотеки<br>Вибли<br>Вибли<br>Вибли<br>Вибли<br>Вибли<br>Вибли<br>Вибли<br>Вибли<br>Вибли<br>Вибли<br>Вибли<br>Вибл |                              | Уизбранное<br>В Загрузки<br>В Системная палка<br>В Системная палка<br>В Системная палка                                                                                                    |
| Рабочий стол       Компьютер<br>Системная папка       Выблиотеки         Видов Видов       Системная папка       Выблиотеки         Документы       Системная папка       15.07.2011         Изображения       Системная папка       14.36600         Музыка       Адою Кеанаст Х<br>Ярлык       19.01.2012         Диксковос (А:)       Арланк       951.6 айт         Иза файла:       Сертификалисс       Выбрузить         Покальный ди       Элокальный ди       Выбрузить         Иза файла:       Сертификалисс       Все файлы (*.*)         Покальный ди       Элокальный ди       Выбрузить         Покальный ди       Элокальный ди       Выбрузить         Покальный ди       Элокальный ди       Выбрузить                                                                                                    |                              | Рабочий стол     Алееза Луиза Наилевна     Системная папка                                                                                                    |
| Выгрузите         Документы         Моображения         Музыка         Музыка         Моображения         Моображения         Мооб                                                                                                    |                              | Рабочий стол<br>Библиотеки<br>Системная папка                                                                                                    |
| Музыка       Аdobe Reader X       Арлык       19.01.2012       19.01.2012         Компьютер       Алисковод (А)       Алисковод (А)       19.01.2012       921.000       Выгрузить         Имя файла:       компьютер       Все файлы (*.*)       10.01.2012       Выгрузить         Открыты       Адовье казана       19.01.2012       19.01.2012       10.01.2012         Залак       Компьютер       10.01.2012       10.01.2012       10.01.2012         Компьютер       Открыты       10.01.2012       10.01.2012       10.01.2012         Компьютер       Полона       10.01.2012       10.01.2012       10.01.2012         Компьютер       Открыты       10.01.2012       10.01.2012       10.01.2012         Компьютер       Открыты       10.01.2012       10.01.2012       10.01.2012         Компьютер       Открыты       0.01.01.2012       10.01.2012       10.01.2012         Компьютер       Открыты       0.01.01.2012       10.01.2012       10.01.2012                                                                                                    |                              | ат видео<br>Документы<br>Шображения<br>Системная папка<br>Системная папка<br>Системная системная системная системная системная системная системная системная системная системная системная системная системная системная системная систе |
| Покальный ди прилык                                                                                                    |                              | Музыка         Adobe Reader X           В Алееев Луиза Нс         Ярлык:           Конкнотер         Алековод (Ас)           Дисковод (Ас)         Дисковод (Ас)                                                                                                    |
| Открыть Отмена                                                                                                    |                              | Покальный ди _ привис     Локальный ди _ привис     Димя файла: серпификат.сег 	 Все файлы (*.*) 	 27.01.2012                                                                                                    |

Рисунок 9. Загрузка сертификата

## • Сменить пароль

Чтобы сменить пароль, необходимо зайти в раздел «Личный кабинет» – «Сменить пароль», ввести в соответствующие поля текущий пароль, новый пароль и подтверждение пароля (новый пароль повторно), затем нажать кнопку «Сменить пароль» (Рисунок 10).

| Текущий пароль:       |                                                           |
|-----------------------|-----------------------------------------------------------|
| Новый пароль:         |                                                           |
| Подтверждение пароля: |                                                           |
|                       |                                                           |
|                       |                                                           |
|                       | Сменить пароль                                            |
|                       |                                                           |
|                       |                                                           |
|                       | Текущий пароль:<br>Новый пароль:<br>Подтверждение пароля: |

Рисунок 10. Смена пароля

## • Контроль отчетности (Мониторинги)

В данном разделе вы можете просматривать поступившие от регулятора запросы и статусы предоставления вашей организацией отчетности по поступившим запросам.

#### • Редактирование информации пользователя

Для изменения фамилии, имени, отчества, должности, адреса электронной почты и телефона пользователя необходимо зайти в раздел «Управление организацией» – «Пользователи» и нажать значок «Правка» (Рисунок 11).

| ООО "Елочка"                         | ие организацией         | i<br>       |              | Иванов Иван Ива   | ювич    |             |     | Bы  |
|--------------------------------------|-------------------------|-------------|--------------|-------------------|---------|-------------|-----|-----|
| 🕵 Личный кабинет 💌                   |                         | _           |              |                   |         |             |     |     |
| Мониторинги (организация             | Имя "                   | Логин       | Должность    | Электронная почта | Телефон |             |     |     |
| Раскрытие информации                 |                         |             |              |                   |         |             |     |     |
| 🧱 Управление организацией 🛋 🕯        | Иванов Иван Иванович    | livanov_hgu | фин.аналитик | 1                 |         | Сертификаты | 4   | ×   |
| Ссылки организации<br>Администраторы | + Добавить пользователя |             |              |                   |         | 0           | HOB | ить |
| Пользователи                         |                         |             |              |                   |         |             |     |     |
| Статистика подключения               |                         |             |              |                   |         |             |     |     |
| 🧽 Полезные ссылки                    |                         |             |              |                   |         |             |     |     |

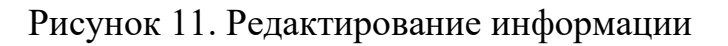

В раскрывшейся форме необходимо внести требуемые корректировки, затем нажать значок «Обновить» в правом нижнем углу окна (Рисунок 12).

|                    | Логин                 | Должность      | Электронная почта              | Телефон    |             |    |         |
|--------------------|-----------------------|----------------|--------------------------------|------------|-------------|----|---------|
|                    |                       |                |                                |            |             |    |         |
| а Петровна         | ofomina_xgpx          | фин.аналитик   | ofomina_xgpx@ulyanovsk.eias.ru | 49-27-71   | Сертификаты | 1  | ×       |
| вание пользователя | Фомина Ольга Петровна |                |                                |            |             |    |         |
| (delle)            |                       | Логин: С       | Должность:                     | фин.аналит | ик          |    |         |
|                    |                       | Пароль:        | Электронная                    | почта:     | iz          |    |         |
| 1000               |                       | Подтверждение: | Телефон:                       | and the    |             |    |         |
| 12                 | Выбрать               |                |                                |            |             |    |         |
|                    |                       |                |                                |            |             |    |         |
|                    |                       |                |                                |            |             | -  |         |
| пользователя       |                       |                |                                |            |             | 00 | бновить |

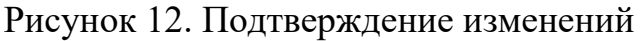

## 3. Настройка модуля «ЕИАС:Мониторинг»

Перед началом работы убедитесь, что у Вас установлен модуль последней версии. Последнюю версию модуля можно скачать на сайте eias.ru в разделе «Дистрибутивы» (<u>http://eias.ru/?page=show\_distrs</u>).

При первом запуске модуля необходимо произвести его настройку, указав:

- регион (сервер) для отправки и получения документов;
- личный сертификат пользователя;
- логин и пароль, указанные при регистрации на портале ЕИАС.

При использовании прокси-сервера в вашей организации также необходимо установить соответствующие настройки (подробности можно узнать у системного администратора организации).

Чтобы открыть окно настроек, нажмите кнопку «Настройки» окна авторизации (Рисунок 13).

| 🕑 ЕИАС Мониторинг. Версия 1.6.256.0                                  |                    |                |
|----------------------------------------------------------------------|--------------------|----------------|
| Вход в систему<br>Введите имя пользователя и пароль для входа в ЕИАС |                    |                |
|                                                                      |                    |                |
|                                                                      |                    |                |
|                                                                      |                    |                |
| Имя пользователя:                                                    |                    |                |
| Пароль:                                                              |                    |                |
|                                                                      | 💣 Вход             |                |
|                                                                      |                    |                |
|                                                                      |                    |                |
|                                                                      |                    |                |
|                                                                      |                    |                |
|                                                                      |                    | Настройки 🗱    |
| Оправка                                                              | (вход не выполнен) | (не подключен) |

Рисунок 13. Переход в окно настроек модуля

При первом запуске в списке регионов (доступных серверов) будет только «ФАС» (Рисунок 14). Для отображения полного перечня регионов нажмите кнопку «Обновить».

Если после нажатия кнопки «Обновить» в списке регионов по-прежнему присутствует только «ФАС», необходимо воспользоваться <u>инструкцией</u>.

| ЕИАС Мониторинг. Версия 1.9.308.0                           |                                                           | _ <b>_ X</b> |
|-------------------------------------------------------------|-----------------------------------------------------------|--------------|
| Системные настройки<br>Укажите, пожалуйста, параметры соеди | нения с сервером ЕИАС.                                    |              |
| 🗹 ФСТ 🔶                                                     | Сертификаты                                               |              |
|                                                             | Сертификат сервера: CN=eiasreportingappserver2,O=FST,C=RU |              |
|                                                             | Личный сертификат:                                        | •            |
|                                                             | Сервер отчётности                                         |              |
|                                                             | Agpec: serverfst.eias.ru                                  |              |
| 😥 👷 Сделать главным                                         | Тип: Соединение по протоколу НТТР • Порт:                 | 80           |
| Прокси-с тер                                                |                                                           |              |
| Адрес:                                                      | Порт:                                                     | 8080         |
| 🗆 Аутентификация на прок                                    | си-сервере (если необходимо)                              |              |
| Логин:                                                      | Пароль:                                                   |              |
| < Назад                                                     | В меню Сохранить                                          | ~            |
| Справка                                                     | (вход не выполнен) (не подкл                              | очен)        |

Рисунок 14. Обновление списка регионов

В перечне регионов выберите регион «Томская область» (Рисунок 15), нажмите кнопку «Сделать главным». Главный регион будет помечен значком . Выберите личный сертификат из списка в соответствующем разделе окна настроек.

| Самарская область                   | Сортификаты                                             | _    |
|-------------------------------------|---------------------------------------------------------|------|
| Санкт-Петербург Саратовская область |                                                         | _    |
| Сахалинская область                 | Сертификат сервера: (оудет установлен при первом входе) |      |
| Свердловская область                | Личный сертификат:                                      | *    |
| П Тамбовская область                |                                                         |      |
| 🔲 Тестовый сервер                   | Сервер отчётности                                       |      |
| 🗹 Томская область 🔶 📩               | Annor: 212 42 44 196                                    |      |
| Тюменская область                   | Адрес. 212.42.44.100                                    |      |
|                                     | Тип: Соединение по протоколу НТТР т Порт:               | 80   |
| Сделать главным                     |                                                         |      |
| Прокси-сервер                       |                                                         |      |
| Использовать прокси-се              | рвер для соединения                                     |      |
|                                     |                                                         |      |
| Адрес:                              | Порт:                                                   | 8080 |
| 🔲 Аутентификация на пр              | юкси-сервере (если необходимо)                          |      |
| Логин:                              | Пародь:                                                 |      |
| /iorvin.                            | пароль.                                                 |      |

Рисунок 15. Настройки модуля

#### Примечание.

Список «Личных сертификатов» может быть пустым, если в системе не установлен сертификат пользователя. Поэтому перед настройкой программы рекомендуем установить личный сертификат в систему (инструкцию по установке личных сертификатов можно получить в удостоверяющем центре, выдавшем электронную подпись).

В случае если Ваша организация регулируется Федеральной антимонопольной службой, отметьте в списке «ФАС» (ранее – ФСТ) (Рисунок 16). Укажите логин и пароль, указанные при регистрации на portal.eias.ru, выберите из списка личный сертификат.

#### Примечание.

Для работы в разных региональных сегментах ЕИАС могут использоваться разные логины, пароли и личные сертификаты.

| ЕИАС Мониторинг. Версия 1.9.308.0                                                                                                    |                                                                                                    |            |
|----------------------------------------------------------------------------------------------------|----------------------------------------------------------------------------------------------------|------------|
| Системные настройки<br>/кажите, пожалуйста, параметры с                                                                                                    | оединения с сервером ЕИАС.                                                                                                    |            |
| ФСТ     Алтайский край     Амурская область     Архангельская область     Астраханская область     Белгородская область     Брянская область     Брянская область     Волгоградская область     Волоградская область     Воронежская область     Газпром Энерго     Лапартамацт нем и таринове     Сделать главне | Настройки доступа для пользователя сервера<br>Логин: test1<br>Пароль: •••••••<br>Сертификаты<br>Сертификат сервера: CN=eiasreportingappserver2,0=FST,C=RU<br>Личный сертификат: |            |
| Использовать прокси-<br>Адрес:                                                                                                    | сервер для соединения<br>Порт:                                                                                                    | 8080       |
| Логин:                                                                                                    | Пароль:                                                                                                    |            |
| < Назад                                                                                                    | В меню Сохрани                                                                                                    | пь 🗸       |
| Справка                                                                                                    | (вход не выполнен) (не                                                                                                    | подключен) |

Рисунок 16. Настройка работы с несколькими региональными сегментами

С помощью вертикальной полосы прокрутки Вы можете посмотреть детальные настройки. Так, например, в строке «Адрес» будет указан адрес сервера соответствующего региона. Убедитесь, что установлен тип соединения – «Соединение по протоколу HTTP» (Рисунок 17).

| ЕИАС Мониторинг. Версия 1.9.308.0<br>Системные настройки<br>Укажите, пожалуйста, параметры соедин                                                                                                    | ения с сервером ЕИАС.                                                                                                    |                                       |                |
|----------------------------------------------------------------------------------------------------|----------------------------------------------------------------------------------------------------|---------------------------------------|----------------|
| ССТ     Алтайский край     Анурская область     Архангельская область     Астраханская область     Белгородская область     Брянская область     Брянская область     Волгоградская область     Волоградская область     Волоградская область     Тазпром Энерго     Лепарогамент цен и такифов Кег     Сделать главным | Сертификаты<br>Сертификат сервера: СN=elasrep<br>Личный сертификат:<br>Сервер отчётности<br>Адрес: serverfst.elas.ru<br>Тип: Соединение по протокол | ortingappserver2,0=FST,C=RU<br>γ HTTP | Порт: 80       |
| Прокси-сервер                                                                                                    | р для соединения                                                                                                    |                                       |                |
| Адрес:                                                                                                    |                                                                                                    |                                       | Порт: 8080     |
| Логин:                                                                                                    | Пароль:                                                                                                    |                                       |                |
| < Назад                                                                                                    | В меню                                                                                                    | (                                     | Сохранить 🗸    |
| ?) Справка                                                                                                    |                                                                                                    | (вход не выполнен)                    | (не подключен) |

Рисунок 17. Отображение детальных настроек

Если в Вашей организации для подключения к сети Интернет используется прокси-сервер, необходимо настроить соответствующие параметры соединения. Установите галочку «Использовать прокси-сервер для соединения». В поле «Адрес» укажите доменное имя, либо IP-адрес прокси-сервера, в поле «Порт» - порт прокси-сервера. Если прокси-сервер требует аутентификации, установите галочку «Аутентификация на прокси-сервере» и укажите логин и пароль, которые используются для подключения к прокси-серверу (Рисунок 18).

Обращаем внимание на то, что настройки прокси-сервера в Вашей организации будут отличаться от показанных на рисунке 18. Правильные параметры настройки подключения через прокси-сервер Вы можете получить у своего системного администратора.

| Э ЕИАС Мониторинг. Версия 1.9.308.0                                                                                                    |                                                                                                    |                 |
|----------------------------------------------------------------------------------------------------|----------------------------------------------------------------------------------------------------|-----------------|
| Системные настройки<br>Укажите, пожалуйста, параметры соедине                                                                                                    | ния с сервером ЕИАС.                                                                                                    |                 |
| ФСТ     Алтайский край     Анурская область     Архангельская область     Астраханская область     Белгородская область     Брянская область     Брянская область     Волгоградская область     Воронежская область     Воронежская область     Ториси: сепвер | Сертификаты<br>Сертификат сервера: CN=elasreportingappserver2,O=FST,C=RU<br>Личный сертификат:<br>Сервер отчётности<br>Адрес: serverfst.elas.ru<br>Тип: Соединение по протоколу HTTP - | Горт: <b>80</b> |
| <ul> <li>Использовать прокси-сервер</li> <li>Адрес: 190.20</li> <li>Аутентификация на прокси</li> </ul>                                                                                                    | для соединения<br>сервере (если необходимо)                                                                                                    | Порт: 8080      |
| Логин: <b>user1</b>                                                                                                    | Пароль: •••••                                                                                                    |                 |
| < Назад                                                                                                    | В меню С                                                                                                    | охранить 🗸      |
| 🕜 Справка                                                                                                    | (вход не выполнен)                                                                                                    | (не подключен)  |

Рисунок 18. Пример ввода настроек прокси-сервера

После того, как все параметры настроек установлены, обязательно нажмите кнопку «Сохранить», затем – кнопку «Назад» для возврата к странице авторизации.

В главном окне введите логин и пароль и нажмите кнопку «Вход». После входа в модуль убедитесь, что подключение выполнено успешно для всех региональных сегментов: для этого наведите курсор на IP-адрес в модуле (в правом нижнем углу) – все регионы должны быть отмечены зеленым кругом, что свидетельствует об успешном подключении (Рисунок 19).

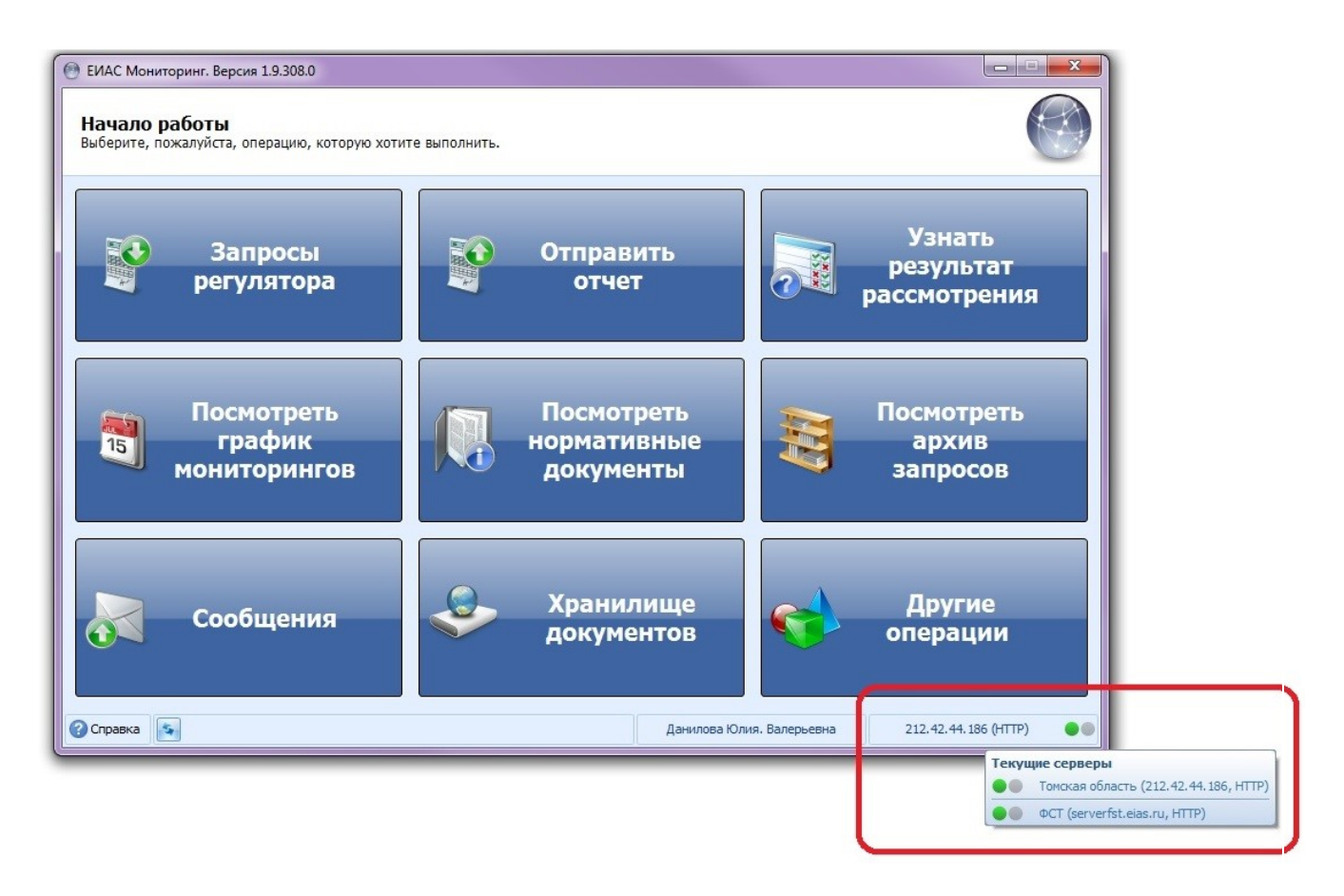

Рисунок 19. Подключение к серверам региональных сегментов.

Инструкция по работе с модулем «ЕИАС Мониторинг» размещена в самом модуле «ЕИАС Мониторинг» (ссылка «Справка» в левом нижнем углу окна модуля).

Вопросы по работе модуля «ЕИАС Мониторинг», сообщения об ошибках в работе модуля следует направлять в службу технической поддержки ЕИАС ФСТ России (<u>http://support.eias.ru/</u>).

В случае возникновения проблем с настройкой модуля «ЕИАС Мониторинг» можно обратиться в Департамент тарифного регулирования Томской области к Плотникову Сергею Константиновичу по телефону (3822)-713-849.